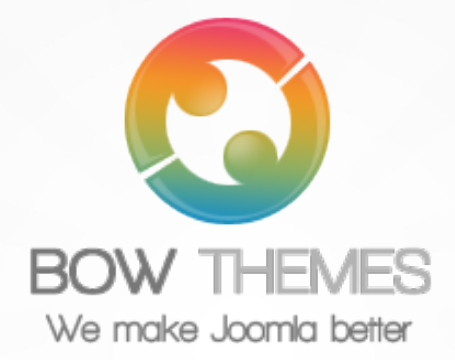

# **BT Content Slider**

JOOMLA EXTENSION User guide Version 2.0

#### ★ LATEST NEWS

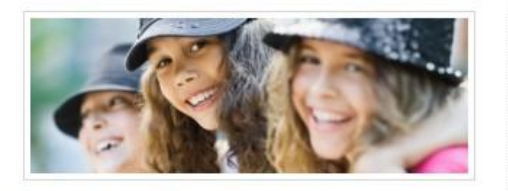

Lorem Ipsum Dolor Sit Amet, Consectetur...

Duis id felis ut odio laoreet auctor tincidunt quis tellus. Morbi laoreet velit sed tellus commodo auctor. Morbi suscipit, mi eu mollis suscipit, risus ligula dignissim turpis, vitae ultrices magna ju

\* Read more

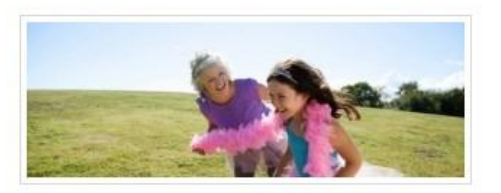

Pellentesque Adipiscing, Mi In Dapibus Facilisis...

Duis id felis ut odio laoreet auctor tincidunt quis tellus. Morbi laoreet velit sed tellus commodo auctor. Morbi suscipit, mi eu mollis suscipit, risus ligula dignissim turpis, vitae ultrices magna ju

🖈 Read more

Copyright © 2012 Bowthemes Inc. | support@bowthemes.com

<>

# **Table of Contents**

| Introduction2                      |
|------------------------------------|
| Related Topics2                    |
| Product Features2                  |
| Installing and Upgrading3          |
| System Requirement                 |
| Downloading3                       |
| Manual Installation3               |
| Module Upgrading4                  |
| Uninstalling5                      |
| Setting                            |
| Global Setting                     |
| Source Setting                     |
| Item Layout Setting9               |
| Image Options                      |
| Effect Setting                     |
| Advanced Options12                 |
| Common Error Using Product14       |
| Javascript Error14                 |
| HTTP Interval System Error - 50014 |
| Contacting Bowthemes15             |

## Introduction

This module helps you create a slideshow of your articles from Joomla! Categories or K2 Component with cool effects and various configurations: covering layout, animation control, auto thumbnail creating, images resizing, articles numbering, ordering...

 Related Topics:
 Details
 View Demo
 Forum

 Product Features
 Multi-source
 Forum

• You can get articles from any category or article ID's. Note that BT Content Slider also supports K2 component.

#### Easy to customize

- Scaling size of the module on browser is available
- There are many parameters for slideshow configuring: article's title, image, description and "read more" button
- You are able to configure style, time of slider and even layout of slider with number of columns and number of rows
- Thumbnail images are also customizable with intelligent image cropping

#### **Cross-browser support**

• Compatible with Joomla 1.5, Joomla 2.5 and almost all web browsers: Firefox 3+, IE7+, Opera 9.5, Safari, Netscape, Google Chrome, Camino, Flock 0.7+.

# Installing and Upgrading

### **System Requirement**

| Server requirements        | PHP 5.0 or above with GD library is enabled. Please follow th |  |  |  |
|----------------------------|---------------------------------------------------------------|--|--|--|
|                            | link to check it                                              |  |  |  |
|                            | MySQL 5.0 or above                                            |  |  |  |
|                            | Joomla 1.5.x or above;                                        |  |  |  |
| <b>Client requirements</b> | Firefox 3.0.x, Internet Explorer 7 or above.                  |  |  |  |

### Downloading

BT Content Slider is free extension, you can download it here.

#### **Manual Installation**

Please follow these steps to install the product:

Step 1: Go to Extension Manager

Step 2: Browse the install package

Step 3: Click "Upload & Install"

|              | Users M         | enus       | Content   | Components  | Ð   | tensions                  |                   | Excertai | sinnianager  |
|--------------|-----------------|------------|-----------|-------------|-----|---------------------------|-------------------|----------|--------------|
| _            |                 |            |           |             | 9   | Extension N               | lanager           |          |              |
| 4            | Exte            | nsion      | Man       | ager: Inst  | 111 | Module Mar<br>Plug-in Man | ager<br>ager      |          |              |
| Ins          | stall Upda      | te Ma      | inage     | Discover Da |     | Template Ma               | anager<br>Janager |          | Cital        |
| P            | 'ackage File    |            |           |             | 172 |                           | Brows             | eUploa   | ad & Install |
|              | nstall from D   | irectory - |           | 2n          | d   | Bro<br>the insta          | wse<br>II packa   |          |              |
| -1           | stall Directory | C:\wamp    | www\jooml | a25/tmp     | -   | une insta                 | праску            | Instal   |              |
| —1<br>Ir     |                 |            |           |             |     |                           |                   |          |              |
| 1<br>ir<br>1 | nstall from U   | RL         |           |             |     |                           |                   |          |              |

Illustrated image of successful installation:

| Extension Manager: Install                                                                                                    | 8B<br>Options                     | Help  |
|----------------------------------------------------------------------------------------------------|-----------------------------------|-------|
| Install Update Manage Discover Database VVarnings                                                                                                    |                                   |       |
| Installing module was successful.                                                                                                    |                                   |       |
|                                                                                                    |                                   |       |
| BT CONTENT SLIDER MODULE VERSION 1.4                                                                                                    |                                   |       |
| Helps to slide your articles from Joomial categories with cool effects, rich backend configs covering layout, animation co<br>resizing, numbering articles, sorting ect | ntrol, auto thumbnail creating, i | mages |

### **Module Upgrading**

Upgrading of this extension to newest version can be easily done by following again installation steps above. But we recommend you to back up your changes of source code and language files in this module before starting any upgrades.

### Uninstalling

For uninstalling the product, please follow these steps:

Step 1: Go to "Extension Manager"

Step 2: Click to "Manage" tab

Step 3: Choose "Module" style

Step 4: Mark checkbox of the module

Step 5: Click "Uninstall" button

| 4      | Extension Manage                    | er: Mana       | ge <mark>1st</mark> <sub>Exte</sub> | Go to<br>Insion Mana | ager Ena            | ble Disable     | C Refresh Cache Uninstall            | Options       |
|--------|-------------------------------------|----------------|-------------------------------------|----------------------|---------------------|-----------------|--------------------------------------|---------------|
| Inst   | all Update Manage Disc              | cover   Data   | base Warni                          | ngs                  |                     |                 | Click<br><b>5th</b> Uninstall buttor | n             |
| Filter | BT 2nd Click to<br>Manage Tab Click | ear Hide prote | ected extensions                    |                      | - Select Location - | - Select Status | · 💌 Module 💌                         | - Select Fold |
|        | Name 🛌                              | Location       | Status                              | Туре                 | Version             | Dat 3rd         | Choose<br>Component Type             | Folder        |
|        | BT Accordion Menu                   | Site           | 0                                   | Module               | 1.0                 | November 2011   | Bowthemes                            | N/A           |
|        | BT Background SlideShow             | Site           | 0                                   | Module               | 2.1.3               | Apr 2012        | BowThemes                            | N/A           |
|        | BT 4th Mark checkbox of the mod     | lule Site      | 0                                   | Module               | 1.1                 | June 2012       | www.bowthemes.com                    | N/A           |
|        | BT Content Slider                   | Site           | 0                                   | Module               | 2.0.0               | Sep 2011        | www.bowthemes.com                    | N/A           |
|        | BT Facebook LikeBox                 | Site           | 0                                   | Module               | 1.2                 | Oct 2011        | Bowthemes                            | N/A           |
|        | BT Floater                          | Site           | 0                                   | Module               | 1.0                 | Apr 2012        | Bowthemes                            | N/A           |
|        | BT Image Gallery                    | Site           | 0                                   | Module               | 1.5                 | December 2011   | Bowthemes                            | N/A           |
|        | BT Login                            | Site           | 0                                   | Module               | 2.4.3               | April 2012      | BowThemes                            | N/A           |
|        |                                     | Site           | 0                                   | Module               | 2.4.3               | April 2012      | BowThemes                            | NI/A,         |
|        |                                     |                | 0                                   |                      |                     |                 |                                      |               |
|        |                                     |                |                                     |                      |                     |                 |                                      |               |
|        |                                     |                |                                     |                      |                     |                 |                                      |               |
|        |                                     |                |                                     |                      |                     |                 |                                      |               |

## Setting

Back-end access: Choose Extension Manager from the main menu. Click "Module Manager" and start searching the product by using keyword: "BT Content Slider" or using Joomla filter to quickly find.

The parameters are divided into the following areas:

- Global Setting
- Source Setting
- Item Layout Setting
- Effect Setting
- Advanced Options

### **Global Setting**

| Modula class suffix | (     |   |  |
|---------------------|-------|---|--|
| Module class sumx   |       |   |  |
| Content title       |       |   |  |
| NAVIGATION SETT     | NG    |   |  |
| Butlet              | ( YES |   |  |
| Next Back           | ( YES |   |  |
| Move top            | 0     |   |  |
| Move right          | 0     |   |  |
| GRID SETTING        |       |   |  |
| Module Width        | 900   |   |  |
| Auto adjust height  | YES   |   |  |
| Number of Rows      | 1     | ) |  |
| Number of Cols      | 3     |   |  |

Let's refer the detail setting in this section:

| Module Class Suffix | Use this parameter to concatenate suffix for class 'bt-cs', it helps                |
|---------------------|-------------------------------------------------------------------------------------|
|                     | changing module skin easily with new class. Example: 'bt-cs-abc'                    |
|                     | with '-abc' is suffix                                                               |
| Content Title       | Change title of the slide here                                                      |
| Bullets             | Show/Hide bullets that present in each page of slider. You can                      |
|                     | click bullet to navigate slide's page. It look like this: $\bullet \bullet \bullet$ |
| Next & Back         | Show/Hide Next and Back Buttons                                                     |
| Move top            | Enter an integer to specify how many pixel the navigation bar                       |
|                     | (include: bullets, next and back buttons) moves to the top of the                   |
|                     | showcase.                                                                           |
| Move right          | Enter an integer to specify how many pixel the navigation bar                       |
|                     | (include: bullets, next and back buttons) moves to the right side                   |
|                     | of the showcase.                                                                    |
| Module Width        | Setup module's width here. You can type a number or let it                          |
|                     | default by choosing "Auto"                                                          |
| Auto Ajust Height   | In slide, each item can have different height from each other. If                   |
|                     | "Yes" is selected, slide's height will be changed automatically to                  |
|                     | suit item's width of current page.                                                  |
| Number of Rows      | Set number of rows to displayed                                                     |
| Number of Columns   | Set number of columns to displayed                                                  |

## **Source Setting**

| Source From        | Joomla Categories           |
|--------------------|-----------------------------|
| Joomla Categories  | - Joomla! 🗙                 |
| Number of Articles | 12                          |
| Filter By author   | Anyone                      |
| Featured Articles  | Only show Featured Articles |
| Articles Sorted By | Date - Ascending            |
| ltemID             | - Getting Started           |

| Source Form        | Article database can be selected from 02criteria: Category and      |  |  |  |  |  |  |
|--------------------|---------------------------------------------------------------------|--|--|--|--|--|--|
|                    | Article Id, corresponding to 03 components: Content, K2 and BT      |  |  |  |  |  |  |
|                    | Portfolio, which from now on are sources of articles.               |  |  |  |  |  |  |
|                    | *With criteria as Category, there is a multi-select box to choose   |  |  |  |  |  |  |
|                    | rom which category you want to extract database.                    |  |  |  |  |  |  |
|                    | *With criteria as Article Id, you have to type at least 01 existing |  |  |  |  |  |  |
|                    | Article Id. Each Id must be separated by a comma ",".               |  |  |  |  |  |  |
| Number of Articles | Total number of articles extract from database.                     |  |  |  |  |  |  |
| Filter by author   | There are 03 choices to filter article by author                    |  |  |  |  |  |  |
|                    | • None: Don't filter                                                |  |  |  |  |  |  |
|                    | • Added or modified by me: only get current user's articles         |  |  |  |  |  |  |
|                    | • No added or modified by me: filter but don't get current          |  |  |  |  |  |  |
|                    | user's articles                                                     |  |  |  |  |  |  |

| Featured Articles  | If "Show" is selected, featured articles display first.       |
|--------------------|---------------------------------------------------------------|
| Articles Sorted By | Arrange the order of how articles appear                      |
| ItemID             | Select active menu item (ItemID) to be marked on article page |

## **Item Layout Setting**

| Show Title                    | YES         |
|-------------------------------|-------------|
| Limit Title By                | Word        |
| Title Max Chars               | 8           |
| INTRO TEXT OPTION             |             |
| Show Intro Text               | ( YES       |
| Limit Description By          | Character 💌 |
| Description Max Chars         | 100         |
| Show Category Name            | ( YES       |
| Show Category Name As<br>Link | ( YES)      |
| Show Read More                | YES         |
| Show Date                     | но          |
| Show Author                   |             |

|              | Show title      | Show/Hide article's title                                        |
|--------------|-----------------|------------------------------------------------------------------|
| Title Option | Limit Title By  | Choose whether the title's length is limited by words or letters |
|              | Title Max Chars | Number of maximum characters in title                            |

|            | Show Intro text        | Show/Hide article's introduction text            |
|------------|------------------------|--------------------------------------------------|
|            | Limit Description      | Choose whether the introduction text's length is |
|            | Ву                     | limited by words or letters                      |
|            | <b>Description Max</b> | Number of maximum characters in introduction     |
|            | Chars                  | text                                             |
| Intro text | Show Category          | Show/Hide article's category.                    |
| Option     | Name                   |                                                  |
|            | Show Category          | Link this category to a webpage.                 |
|            | Name As Link           |                                                  |
|            | Show Read More         | Show/Hide "Read More" button                     |
|            | Show Date              | Show/Hide creation date of article               |
|            | Show Author            | Show/Hide author's name                          |

## **Image Options**

| Show Image              | () YES   |
|-------------------------|----------|
| Check existing image    | YES      |
| Alignment of image      | Center 💌 |
| Auto Generate Thumbnail | YES      |
| Thumbnail width         | 180      |
| Thumbnail height        | 120      |
| Default thumbnail       | C YES    |

| Show Image               | Show/Hide thumbnails image of article                                                   |
|--------------------------|-----------------------------------------------------------------------------------------|
| Check existing Image     | Check whether the image exist or not                                                    |
| Alignment of Image       | Choose to display image in: Left, Right and Center                                      |
| Auto Generate Thumbnail  | Allow thumbnail of image to be automatically generated<br>by size below                 |
| Thumbnail width / height | Setup width and height of image (pixel unit)                                            |
| Default thumbnail        | If "Yes" is selected, non-existing image is automatically<br>replaced by Default image. |

## **Effect Setting**

| Image Mouseover Effects      | s YES      |
|------------------------------|------------|
| Next back effect             | Slide      |
| Bullet effect                | Slide      |
| Pause hover                  | YES        |
| Interval                     | 5000       |
| Animation duration           | 500        |
| Page Animation<br>Transition | easeInQuad |
| Auto Start                   | YES        |

| Image Mouseover Effects      | Change the color of an item when you hover over it                                                 |
|------------------------------|----------------------------------------------------------------------------------------------------|
| Next & Back effect           | Set up effect of slide when you click next or back button.<br>There are 02 effects: Slide and Fade |
| Bullet Effect                | Similar with Next Back Effect when you click bullets.                                              |
| Pause Hover                  | Stop slide when hover on the slide.                                                                |
| Interval                     | The length of time taken between each animation, in seconds                                        |
| Animation duration           | Specify an animation speed in milliseconds                                                         |
| Page Animation<br>Transition | Choose one style for sliding effect from many styles.                                              |
| Auto Start                   | Effects of the module start automatically when the page loads                                      |

## **Advanced Options**

| Strip Tags   | YES                 |
|--------------|---------------------|
| Allow tags   | Select Some Options |
| Open Link In | Parent window 💌     |
| Load JQuery  | Auto                |
| Caching      | Use Global 🔻        |
| Cache Time   | 900                 |

| Strip Tags   | While taking introduction text of the article, there is HTLM tag    |
|--------------|---------------------------------------------------------------------|
|              | included, that may affect module display. For this reason, we       |
|              | highly recommend selecting "Yes" on Strip Tags parameter.           |
| Allow tags   | You can keep some tags related to font and link by using this       |
|              | multi select box. Allowed tags are listed here: link (a), bold (b), |
|              | italic (i), font (font) and new line (br)                           |
| Open Link In | Decide whether browser open new window, new tab or stay in          |
|              | current window while clicking to a link on this module              |
| Load Jquery  | Enable/DisableJQuery library to prevent conflict. "Auto" option     |
|              | is recommend, the module will detect if JQuery is already loaded    |
| Caching      | Select whether you want to cache the content of this module.        |
| Cache Time   | Module cache automatically follow setup time                        |

# **Common Error Using Product**

#### **Javascript Error**

This error is coming frequently. The main reason here is that the website loads many Jquery files at the same time, or different javascript files are removed by plug-ins which manage javascript file. When this error is occurred, the module won't work well. Example:

- Layout breaks
- Show full article in the showcase
- "Loading" icon run continuously

It's easy to check if you are used to Firebug add-on of Firefox or Inspect Element Window of Chrome. They will show you exactly the error.

\* <u>Solution</u>

Often turn off plug-in or load query feature of modules so as to just one jquery file is loaded.

#### **HTTP Interval System Error - 500**

One more common error, it is HTTP 500 error. This error often appears when browser redirects to article's detail page from the slide's links. Reason of this error is that categories which you choose to get articles didn't assign an Item's Id.

#### \*Solution

You need to add Item's Id for category used in BT Content Slider:

Example

1. Add new menu "Content Slider"

2. Add new menu item in "Content Slider" menu just created with Menu Item Type is category block/category list -> Choose a category that is used in BT ContentSlider. The module will get item id of new menu item that you just created!

Please read this <u>topic</u> for more infomation

# **Contacting Bowthemes**

All Bowthemes products include forum support, email support and ticket support. Please refer your membership package to select the compatible kind of support, as we may be able to solve the problem without delay.

Website: http://bowthemes.com

Forum support: http://bowthemes.com/forums/14-bt-content-slider/

Email support: support@bowthemes.com

Ticket support: http://bowthemes.com/submit-a-ticket

If you encounter any issues with Bowthemes extensions and templates, email us at <a href="support@bowthemes.com">support@bowthemes.com</a> and we will be happy to answer your questions.

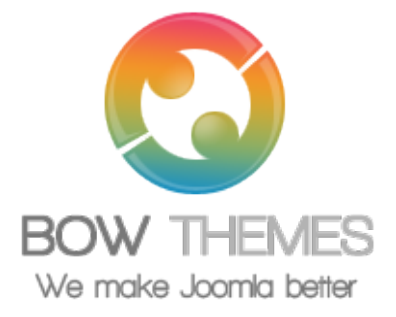

This document is proprietary and confidential. No part of this document may be disclosed in any manner to a third party without the prior written consent of Bowthemes Team.